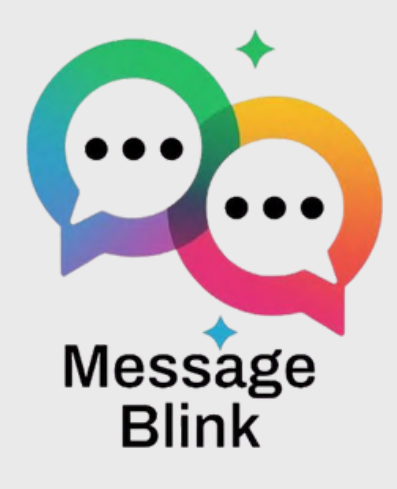

# STEP-BY-STEP POST-INSTALLATION •´ GUIDE

For Message Blink on Salesforce

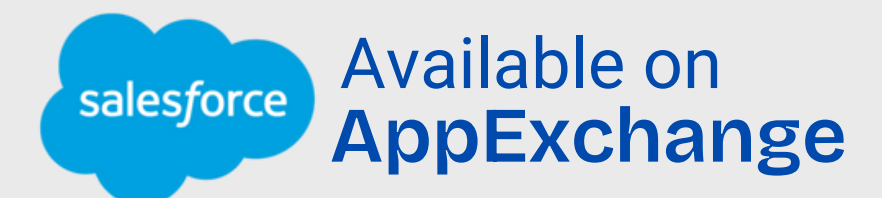

### **STEP 1: OPEN THE APP**

#### Click on the App Launcher (9 dots) on the top-left corner

|                                    | Q Search              | Setup                           |      | *• 🖬 🚓 ? 🕸 | <b>P</b> 🗿 |
|------------------------------------|-----------------------|---------------------------------|------|------------|------------|
| Setup Home C                       | Dbject Manager 🗸      |                                 |      |            |            |
| App Launcher                       | ×                     | MARCE 27 CONTREAMENT OF MARCE 2 |      |            | Create     |
| Q message Blink                    | 📀 lome                |                                 |      |            |            |
| Si Apps                            |                       | 이(않아)) 또 포케그)(아)(아))            |      |            | 20         |
| Si 📥 Message Blink                 |                       |                                 |      |            |            |
| Sí Items                           |                       | Click on it to open             |      |            | - The      |
| C<br>Message Blink Social Settings | •                     | → the Message Blink             |      |            |            |
| View All<br>Hypertorce Assistant   | and the second second | Social Settings page            | 1    |            |            |
| Release Updates                    |                       | 5 1 5                           |      |            | -          |
| Salesforce Mobile App              |                       |                                 |      |            |            |
| Lightning Usage                    |                       |                                 |      |            |            |
| Optimizer                          |                       |                                 |      |            |            |
| Sales Cloud Everywhere             | Most Recently Use     | d                               |      |            |            |
| ADMINISTRATION                     | 10 items              |                                 |      |            |            |
| > Users                            |                       |                                 | /D.5 |            | ODIECT     |

## **STEP 2: START YOUR 30-DAY FREE TRIAL**

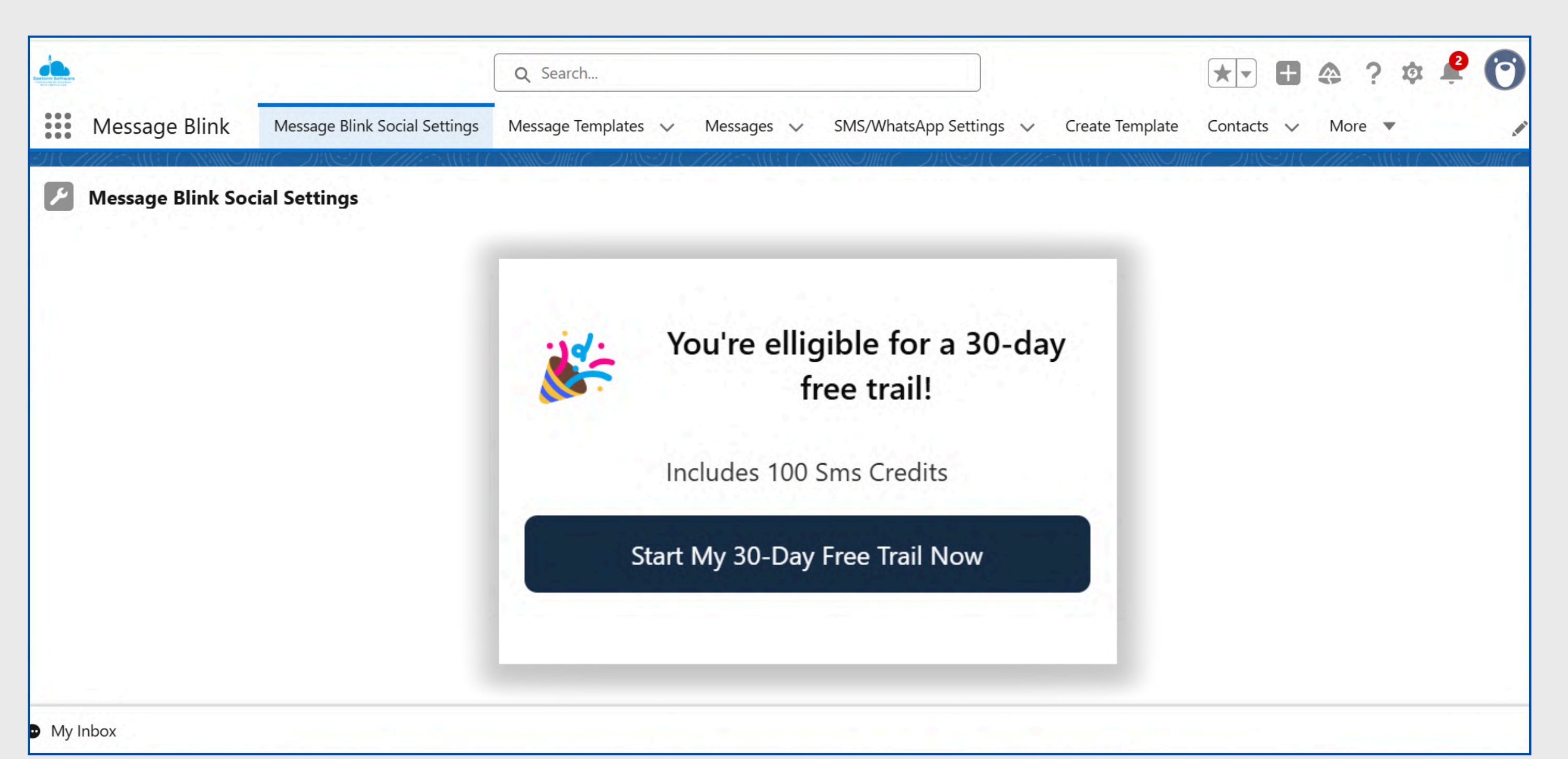

#### **STEP 3: CHOOSE YOUR COUNTRY**

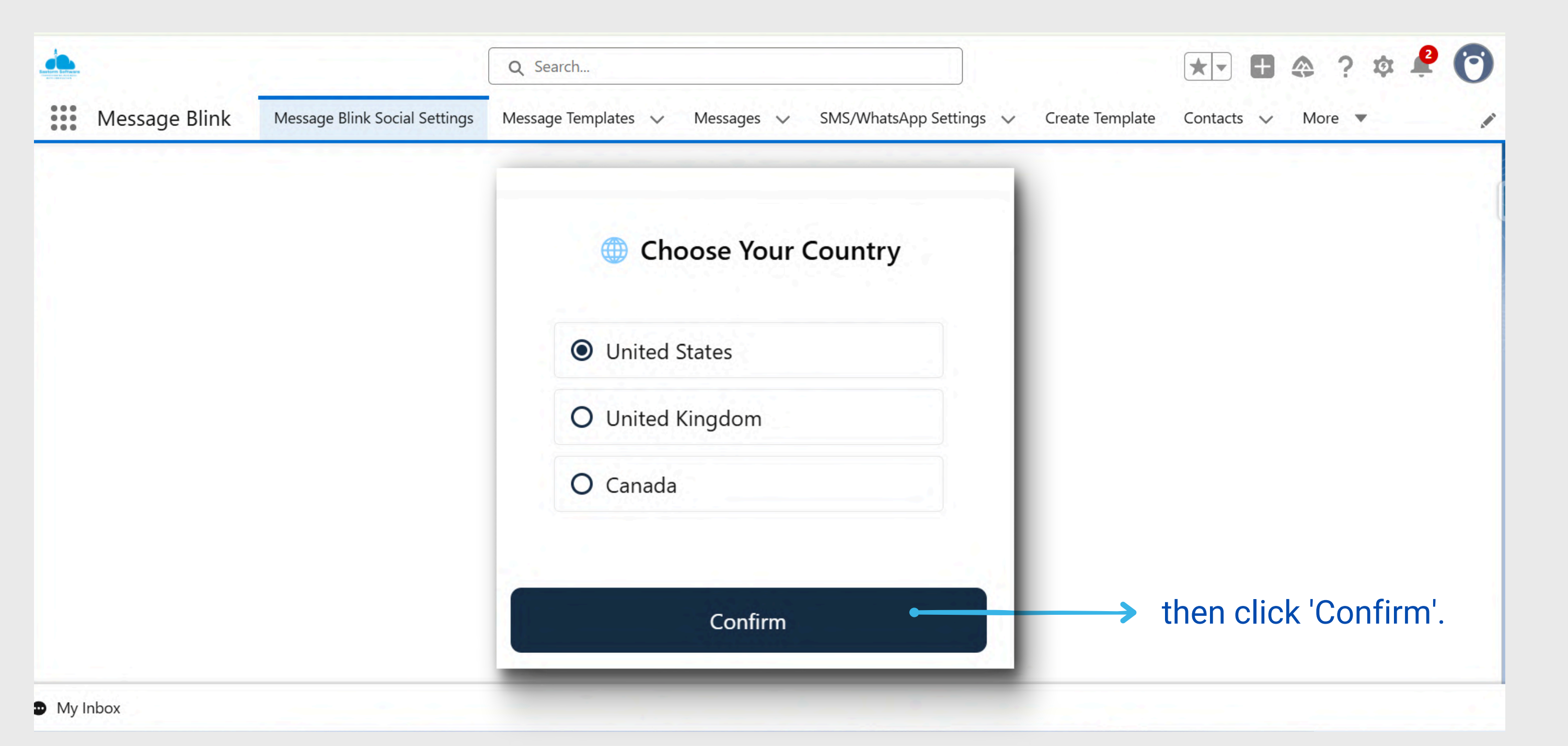

#### **STEP 4: A TEST NUMBER WILL BE ASSIGNED.**

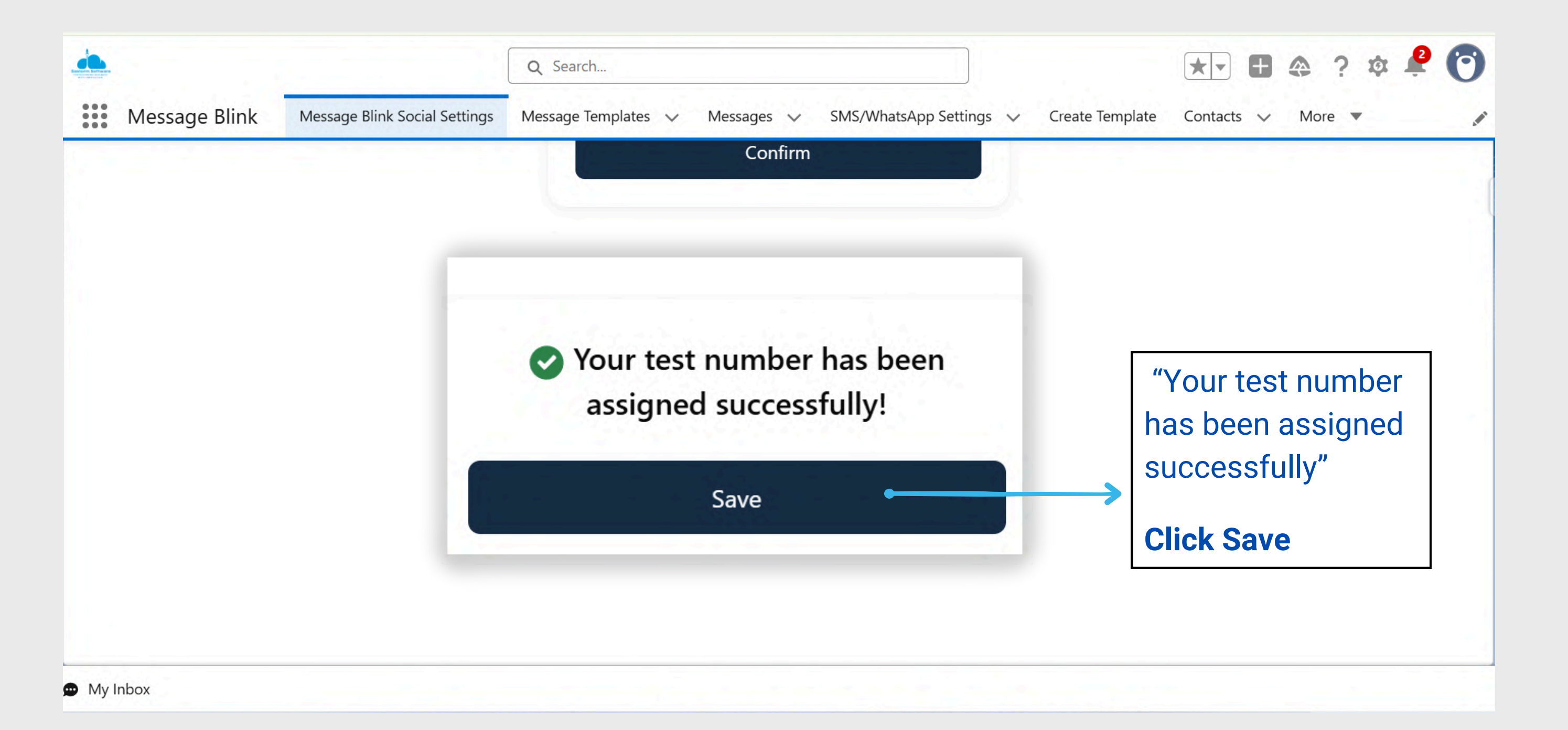

#### **STEP 5: CHOOSE AN OBJECT & RECORD**

#### Select any object (Lead, Contact, Account)

| ۲  | Leads<br>Recently Viev | ved 🔻 🔳                      |   |                          |        |           | New         | Intellig | gence View Import | Add to Campaign      | Chang | ge Status |
|----|------------------------|------------------------------|---|--------------------------|--------|-----------|-------------|----------|-------------------|----------------------|-------|-----------|
| em | s • Updated a few seco | nds ago                      |   |                          |        |           |             | Q Se     | arch this list    | \$ • I               | C     |           |
|    | Name N                 | Title                        | ~ | Company                  | $\sim$ | Ph $\vee$ | Mobile      | $\sim$   | Email 🗸 🗸         | Lead Status          | ~     | o ~       |
|    | Bertha Boxer           | Director of Vendor Relations |   | Farmers Coop. of Florida | 1.1    |           | 18777804236 | 5        | bertha@fcof.net   | Working - Contacted  |       | GS        |
|    | Gokul                  |                              |   | Sastorm                  |        |           | 91882551201 | 3        |                   | Open - Not Contacted |       | GS        |
|    | Goku                   |                              |   | Sastorm                  |        |           | 91002331201 |          |                   | open - Not contacted |       | 65        |
|    |                        |                              |   |                          |        |           |             |          |                   |                      |       |           |
|    |                        | ↓                            |   |                          |        |           |             |          |                   |                      |       |           |
|    |                        |                              |   |                          |        |           |             |          |                   |                      |       |           |

#### **STEP 6: EDIT THE PAGE LAYOUT**

#### Click on the gear icon ( $\clubsuit$ ) at the top-right $\checkmark$

|                            | Q Search              |                                 |                           |                                     | ★ • • • ?                                             |        |      |          |
|----------------------------|-----------------------|---------------------------------|---------------------------|-------------------------------------|-------------------------------------------------------|--------|------|----------|
| k Social Settings          | Message Templates 🗸 🗸 | Messages 🗸 SMS                  | /WhatsApp Settings 🔍      | <ul> <li>Create Template</li> </ul> | Setup Menu                                            | ×      |      |          |
| ( <i>. 711), es</i> ((; 17 | ASSIMULTING ASSAULT   |                                 | 11111 ( 777)<br>11 ( 777) | + Follow                            | Setup for current app                                 | e 🗸    |      |          |
| pany<br>ners Coop. of Flor | Phone (2) 🔻           | Email<br>bertha@fcof.ne         | et                        |                                     | <ul><li>Service Setup</li><li>Salesforce Go</li></ul> |        | Sele | ct "Edit |
| Working -                  | Contacted             | Closed - Not Converted          | 4 )                       | Converted                           | Developer Console                                     | nplete | ~    | Page"    |
|                            |                       |                                 |                           |                                     | Edit Page                                             |        |      |          |
| r                          |                       |                                 |                           | Related                             | Edit Object                                           |        |      |          |
|                            | lew Event 🔻 🗹 E       | mail 🔻                          |                           | Channel                             | Remaining Cou                                         | int    |      |          |
|                            |                       |                                 |                           | SMS                                 | 100                                                   |        |      |          |
|                            |                       | Filters: All time • All activit | ties • All types 🛛 🕸      | WhatsApp                            |                                                       |        |      |          |
|                            |                       | Refresh • E                     | kpand All • View All      | Bertha Bo                           | oxer                                                  |        |      |          |

#### **STEP 7: ADD THE MESSAGE BLINK COMPONENT**

#### In the Lightning App **Builder**: Lightning App Builder 🏲 Pages 🗸 Lead Record Page X 目 5 0 đ C Desktop Shrink To View • **Fields** Components Lead Ms. Bertha Boxer Title Company Phone (2) 🔻 Email Farmers Coop. of Florida **Director of Vendor Relations** bertha@fcof.net Q Search... **\$** -Closed - Not Converted Working - Contacted ✓ Custom (0) No components available. Activity Details Chatter Scroll the left-side 🛅 New Event 💌 🗹 Email 💌 Log a Call \* 🗄 New Task 👻 panel to "Custom Custom - Managed (6) Drag and drop the "Connect - Managed" campaignBulkSms the Social Chat Component" **Connect Social Chat Component** onto your desired section on tt\_confirm\_cmp the record page tt\_install\_package\_cmp tt\_login\_cred\_cmp

#### **STEP 8: SELECT PHONE FIELD**

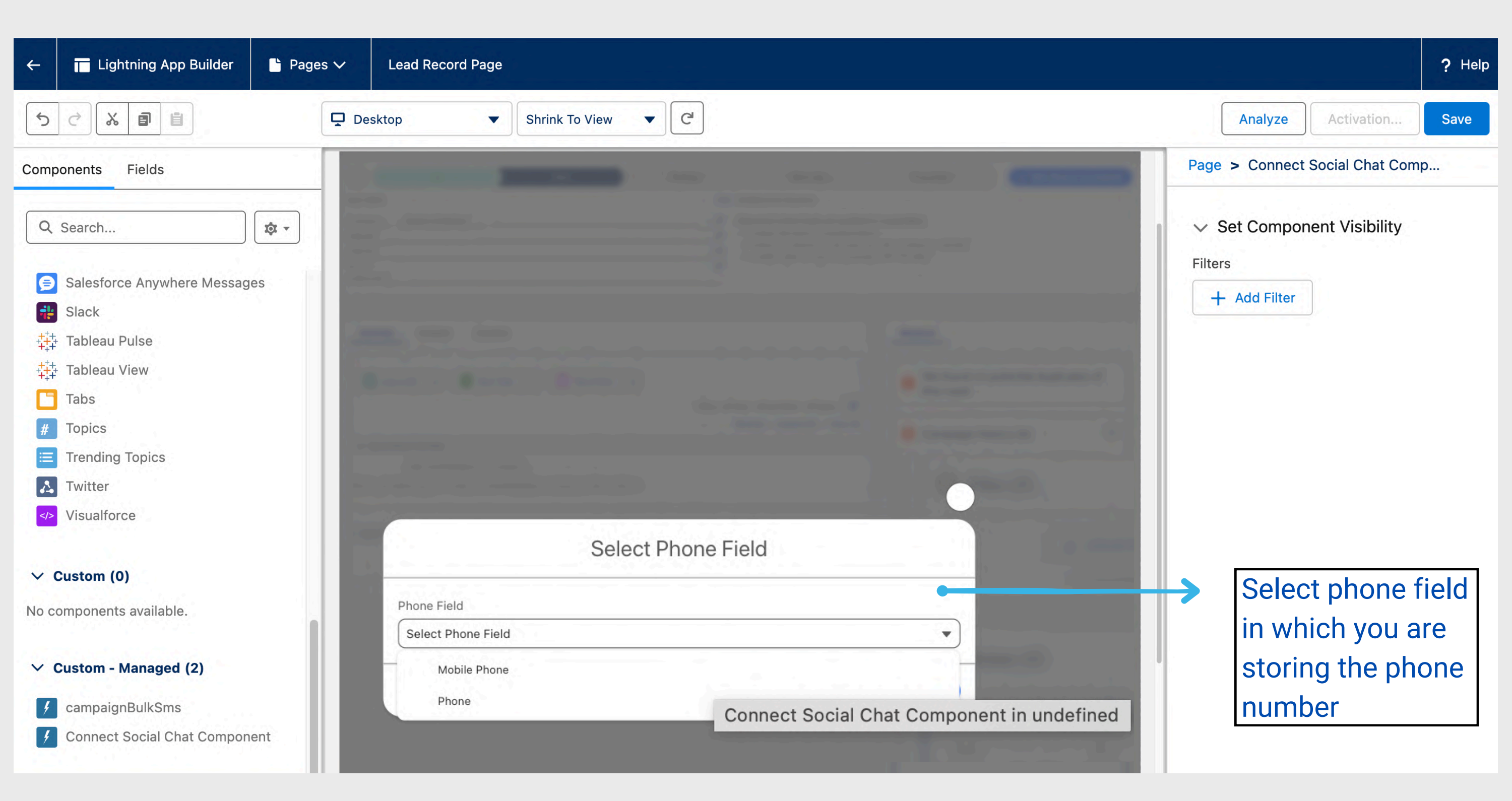

#### **STEP 9: ACTIVATE THIS PAGE**

| ← 🖬 Lightning App Builder 💕 Pa                                                            | ges ✓ Lead Record Page                                                                                                    |                                                                                                    | ? Help                                |
|-------------------------------------------------------------------------------------------|----------------------------------------------------------------------------------------------------|----------------------------------------------------------------------------------------------------|---------------------------------------|
|                                                                                           | Desktop   Shrink To View  C                                                                                                    |                                                                                                    | Analyze Activation Save               |
| Components Fields                                                                         | New Working Nurtur                                                                                                    | ing Converted Vark Status as Complete                                                              | Page > Connect Social Chat Comp       |
| Q Search                                                                                  | Key Fields     Edit     Guidance for Success       Company     Sastorm Software     Determine which lead       Website     Assign the lead to<br>Gather key details | Is are qualified or unqualified.<br>a representative<br>c on the lead from their company's website | ✓ Set Component Visibility<br>Filters |
| Slack<br>Tableau Pulse<br>Tableau View<br>Tabs                                            | Activate this page to make it visible to your users.                                                                                                    | f                                                                                                  | + Add Filter                          |
| <ul> <li>Topics</li> <li>Trending Topics</li> <li>Twitter</li> <li>Visualforce</li> </ul> | Activate the page now, or do it later using the Activation butto<br>App Builder toolbar.                                                                            | on in the                                                                                          | Click<br>Activate"                    |
| ✓ Custom (0)                                                                              | Don't show this message again                                                                                                    | Not Yet Activate •                                                                                 |                                       |
| No components available.                                                                  |                                                                                                    | Channel Remaining Count + a<br>SMS 100                                                             |                                       |
| ✓ Custom - Managed (2)                                                                    |                                                                                                    | WhatsApp                                                                                           |                                       |
| <ul><li>f campaignBulkSms</li><li>f Connect Social Chat Component</li></ul>               |                                                                                                    | Start your conversation                                                                            |                                       |
| Get more on the AppExchange                                                               |                                                                                                    |                                                                                                    |                                       |

# STEP 11: CLICK THE ACTIVATION BUTTON AT THE TOP RIGHT OF THE PAGE BUILDER.

| Desktop Shrink To View                                                                                                    |                                                    | Analyze Activation |
|----------------------------------------------------------------------------------------------------|----------------------------------------------------|--------------------|
| Lead<br>Ms. Bertha Boxer                                                                                                    | + Follow Convert Edit New Case -                   | Page               |
| Title     Company     Phone (2)     Email       Director of Vendor Relations     Farmers Coop. of Florida     bertha@fcof.net |                                                    | * Label            |
| Working - Contacted Closed - Not Converted                                                                                    | Converted V Mark Status as Complete                | Lead Record Page   |
| Activity Details Chatter                                                                                                    | Related                                            | * API Name         |
| 🔽 Log a Call 💌 🚝 New Task 🐨 📅 New Event 💌 🖾 Email 💌                                                                           | Channel Remaining Count<br>SMS 100                 | Lead_Record_Page   |
| Filters: All time - All activities - All types                                                                                | WhatsApp<br>Bertha Boxer                           | * Page Type        |
| ✓ Upcoming & Overdue<br>No activities to show.<br>Get started by sending an email, scheduling a task, and more.               | why:                                               | Record Page        |
| No past activity. Past meetings and tasks marked as done show up here.                                                        | This is the Test Message From Sastorm Software     | Object             |
|                                                                                                    | Thank you recieved                                 | Lead               |
|                                                                                                    | This is the Test Message From Sastorm Software LLC |                    |

#### STEP 10: CHOOSE **"SET AS ORG DEFAULT"** FOR BOTH DESKTOP AND PHONE TO MAKE IT AVAILABLE FOR ALL USERS.

| ÷    | Lightning App Build   | der 🕒 Pages 🗸               | Lead Record Page                                                                                                    |            | ? Help |
|------|-----------------------|-----------------------------|----------------------------------------------------------------------------------------------------|------------|--------|
| 5    |                       |                             | Activation: Lead Record Page                                                                                               | Activation | Save   |
| Comp | oonents Fields        |                             |                                                                                                    |            |        |
| ٩    | Search                | Custom record pages 5       | es can be assigned at different levels:<br>ecord page displays for an object unless more specific assignments are made.    |            |        |
| ~ (  | Custom (0)            | 👆 🗲 App defa                | It page assignment, if specified, overrides the org default.                                                               |            |        |
| No c | omponents available   | Learn more about Ligh       | , record type, profile assignments override org and app defaults.                                                          |            |        |
| ~ (  | Custom - Managed      |                             |                                                                                                    |            |        |
| 4    | campaignBulkSms       | ORG DEFAULT                 | APP DEFAULT APP, RECORD TYPE, AND PROFILE                                                                                  |            |        |
| 4    | Connect Social Cha    | This page is set as org def | ault for <b>desktop and phone</b> form factors.                                                                            |            |        |
| 4    | tt_confirm_cmp        |                             |                                                                                                    |            |        |
| 4    | tt_install_package_   | In standard Salesfe         | prce apps, some objects have a system app default record page. For those objects, if you assign a custom org default page, | _          |        |
| 4    | tt_login_cred_cmp     |                             | Close                                                                                                    |            |        |
| 4    | tt_welcome_cmp        |                             |                                                                                                    | .t C       | hange  |
|      |                       |                             |                                                                                                    |            |        |
|      | Get more on the AppEx | change                      | Description                                                                                                    |            |        |

## **STEP 12: CLICK SAVE.**

| Desktop   Shrink To View   C                                                                                                    |                                                | Analyze Activation |
|----------------------------------------------------------------------------------------------------|------------------------------------------------|--------------------|
| Lead<br>Ms. Bertha Boxer                                                                                                    | + Follow Convert Edit New Case -               | Page               |
| Title     Company     Phone (2)     Email       Director of Vendor Relations     Farmers Coop. of Florida     bertha@fcof.net              |                                                | *Label             |
|                                                                                                    |                                                | Lead Record Page   |
| Activity Details Chatter                                                                                                    | Related                                        | * API Name         |
|                                                                                                    | Channel Remaining Count                        | Lead_Record_Page   |
| C Log a Call ♥ I New Task ♥ III New Event ♥ Email ♥<br>Filters: All time • All activities • All types I<br>Refresh • Expand All • View All | SMS 100<br>WhatsApp<br>Bertha Boxer            | * Page Type        |
| ✓ Upcoming & Overdue                                                                                                    | why                                            | Record Page        |
| No activities to show.<br>Get started by sending an email, scheduling a task, and more.                                                    |                                                |                    |
| No past activity. Past meetings and tasks marked as done show up here.                                                                     | This is the lest Message From Sastorm Software | Object             |
|                                                                                                    | Thank you recieved                             | Lead               |
|                                                                                                    | 2218                                           |                    |

#### **STEP 13 : CLICK THE BACK ARROW ON THE TOP-LEFT CORNER TO RETURN TO THE RECORD VIEW.**

Click the back arrow on the left.

| ← 	☐ Lightning App Builder    | Pages 🗸 Lead Record Page                                                                                                    |
|-------------------------------|----------------------------------------------------------------------------------------------------|
| 5 2 % 8 8                     | Desktop    Shrink To View                                                                                                    |
| Components Fleids             | Lead<br>Ms. Bertha Boxer                                                                                                    |
| Q Search                      | Title     Company     Phone (2) ▼     Email       Director of Vendor Relations     Farmers Coop. of Florida     bertha@fcof.net |
| ✓ Custom (0)                  | Working - Contacted Closed - Not Converted                                                                                      |
| No components available.      | Activity Details Chatter                                                                                                    |
|                               | 🔁 Log a Call 👻 🚝 New Task 👻 📅 New Event 👻 🖾 Email 💌                                                                             |
| ✓ Custom - Managed (6)        | Filters: All time • All activities • All types                                                                                  |
|                               | Refresh • Expand All • Vie                                                                                                    |
| campaignBulkSms               | No activities to show.                                                                                                    |
| Connect Social Chat Component | Get started by sending an email, scheduling a task, and more.                                                                   |
| ft_confirm_cmp                | No past activity. Past meetings and tasks marked as done show up here.                                                          |
| tt install package cmp        |                                                                                                    |

# STEP 14: REDIRECT TO THE RECORD PAGE AND REFRESH IT ONCE.

|                                                                 | Q Search                                           |                                    |                     | *•                            | ې 🕸 🛊 🕸 🤅 🕲                           |
|-----------------------------------------------------------------|----------------------------------------------------|------------------------------------|---------------------|-------------------------------|---------------------------------------|
| Message Blink Message Blink Social Settings Message Templates V | Messages 🗸 SMS/WhatsApp Settings 🗸 🤇               | Create Template Contacts 🗸 Leads 🗸 | 🗸 Accounts 🗸 Campai | igns 🗸 Reports 🗸 Da           | ashboards 🗸 🍡                         |
| Lead<br>Ms. Bertha Boxer                                        |                                                    |                                    |                     | + Follow Convert              | Edit New Case 🔻                       |
|                                                                 |                                                    | Refresh • Expand All • View All    | Bertha Boxer        |                               |                                       |
| ✓ Upcoming & Overdue                                            |                                                    |                                    |                     |                               |                                       |
| No activit<br>Get started by sending an em                      | ties to show.<br>ail, scheduling a task, and more. | - 1 - 1                            | Thank you recieved  |                               |                                       |
| No past activity. Past meetings and                             | I tasks marked as done show up here.               |                                    | <b>22:06</b>        |                               |                                       |
|                                                                 |                                                    |                                    |                     | This is the Test Message From | Sastorm Software LLC                  |
|                                                                 |                                                    |                                    |                     |                               | 22:09 🔕 🗸                             |
|                                                                 |                                                    |                                    |                     | Today                         | 1 1 1 1 1 1 1 1 1 1 1 1 1 1 1 1 1 1 1 |
|                                                                 |                                                    |                                    |                     |                               | Hello                                 |
|                                                                 |                                                    |                                    |                     |                               | 11:08 🔎 🗸                             |
| Now You'll now see the                                          | Message Blink                                      |                                    |                     |                               | hi                                    |
| Chat Component on the                                           | record page                                        |                                    |                     |                               | 11:18 📟 🗸                             |
| Char Component on the                                           | record page.                                       |                                    |                     |                               |                                       |
|                                                                 |                                                    |                                    | Type a message      | ge                            | 🕬 🔻 👼 🍉                               |
|                                                                 |                                                    |                                    |                     |                               |                                       |
|                                                                 |                                                    |                                    | We found no         | potential duplicates of t     | his Lead.                             |

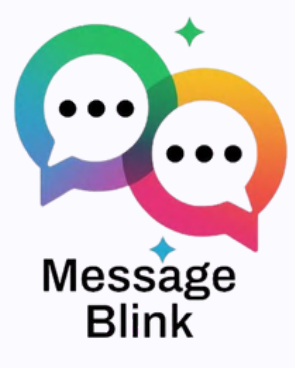

Email Address

hello@messageblink.com

Website

www.messageblink.com

Youtube

<u>@MessageBlink</u>

Linkedin

<u>@MessageBlink</u>

#### Get in touch.

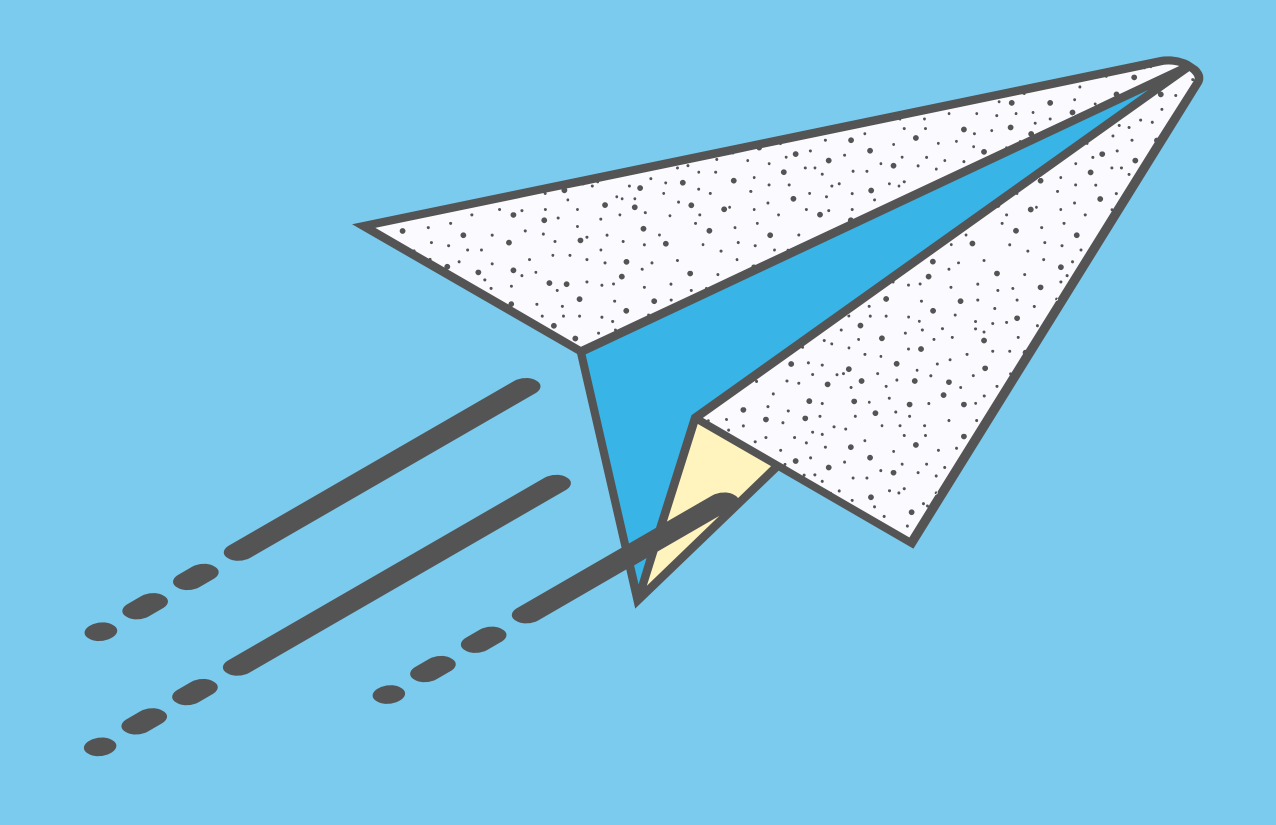